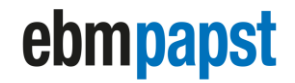

engineering a better life

**User Manual** 

for

# ECCN02-CT0

# ECCN06-CT0

Version 1.0

Last updated on 28/01/2022

Version 1.0

ebm-papst A&NZ Pty ABN 33 115 927 556 Release 28/01/2021

Page 1 of 23

# **Table of Contents**

| 1 |     | Quick    | Start3                                         |
|---|-----|----------|------------------------------------------------|
|   | 1.1 | 1 (      | Checklist – requirements                       |
|   | 1.2 | 2 (      | Connecting EC fans to the gateway              |
| 2 |     | Gate     | vay set up4                                    |
|   | 2 1 | 1        | mportant start up note                         |
|   | 2.1 | , -      | Ferminals information                          |
| 2 | 2.2 | <u>-</u> |                                                |
| 3 |     | Gene     | rai settings and monitoring                    |
|   | 3.1 | 1,       | Addressing fans                                |
|   | 3.2 | 2        | Buttons and symbols indication6                |
| 4 |     | Start-   | up Settings8                                   |
|   | 4 1 | 1        | Date / Time Settings 8                         |
|   | 4.2 | 2        | Fan Enabling                                   |
| _ |     |          |                                                |
| 5 |     | Noni     | toring On Screen                               |
|   | 5.1 | 1        | Fan status10                                   |
|   |     | 5.1.1    | Fan status overview                            |
|   |     | 5.1.2    | Fan status of ECCN02-CT011                     |
|   |     | 5.1.3    | Fan status of ECCN06-CT011                     |
|   | 5.2 | 2        | Fan Alarms                                     |
| 6 |     | Gate     | vay Settings14                                 |
|   | 6.1 | 1 (      | Overview of Gateway menu                       |
|   | 6.2 | 2 (      | Communication Portal Settings15                |
|   |     | 6.2.1    | Set Ethernet TCP/IP communication parameters15 |
|   |     | 6.2.2    | Set MS/TP RS485 communication parameters17     |
|   | 6.3 | 3        | 3MS Control Settings                           |
|   | 6.4 | 1        | 3ACnet Variable For PWM Input22                |
|   |     | 6.4.1    | Variables table for ECCN02-CT022               |
|   |     | 6.4.2    | Variables table for ECCN06-CT022               |
| 7 |     | Refer    | ence Documents23                               |
| 8 |     | Conta    | act details23                                  |

engineering a better life

## 1 Quick Start

#### **1.1** Checklist – requirements

Only ebm-papst EC fans with MODBUS 5.0 or above can be used with the following gateway:

- ECCN02-CT0 for MODBUS 5.0
- ECCN06-CT0 for MODBUS 6.0 or above

Further requirements:

- EC Control Software
- RS485 to USB interface
- Fans are not connected to the gateway

### 1.2 **Connecting EC fans to the gateway**

# NOTE: Please make sure all steps are followed to ensure a successful operation of the Gateway

Step 1: Address Fans (see 3.1 Addressing fans, page 6)

- Assign individual MODBUS addresses to all EC fans using EC Control Software
- Start with address 2, the highest address is 18
- Zone pressurisation set up: Please contact ebm-papst representative for more information on the set up requirements

Step 2: Set up fans in the Gateway (see 4.2 Fan Enabling, page 9)

- Activate the fans in the Gateway

Step 3: Connect fans to Gateway (see 5.1 Fan status, page 10)

- Connect EC fans to the Gateway via RS485
- Check connection status on the Gateway

Step 4: Configure BMS communication parameters (see 6.2 Communication Portal Settings, page 15)

- Choose either TCP/IP (Ethernet) or MS/TP RS 485

Version 1.0

Release 28/01/2021

Page 3 of 23

ebm-papst A&NZ Pty ABN 33 115 927 556

engineering a better life

- Set up parameters to match BMS settings
- REBOOT after updating!

Step 5: Check BMS communication

- Test communication with the BMS consultant

Step 6: Update time and date on the Gateway (see 4.1 Date / Time Settings, page 8)

### 2 Gateway set up

#### 2.1 Important start up note

#### DO NOT connect the MODBUS and BACnet wiring to the Gateway before the setup is completed.

The power supply to the Gateway and terminals or series of BACnet Gateways and terminals must be separated inside the switch board from the power supply to the other electrical devices like contactors and other electromechanical components. A 250 V 800mAT fuse must be installed in the power supply line. The power supply is functionally isolated from the rest of the I/O circuit, including the serial connections.

For technical specifications of the BACnet Gateway, please refer to the technical specifications document by scanning the product QR code, or go to the following website:

http://go2se.com/web/guest/landing/services/ref=TM172PDG28S?redirect=false

Version 1.0

ebm-papst A&NZ Pty ABN 33 115 927 556

engineering a better life

#### 2.2 Terminals information

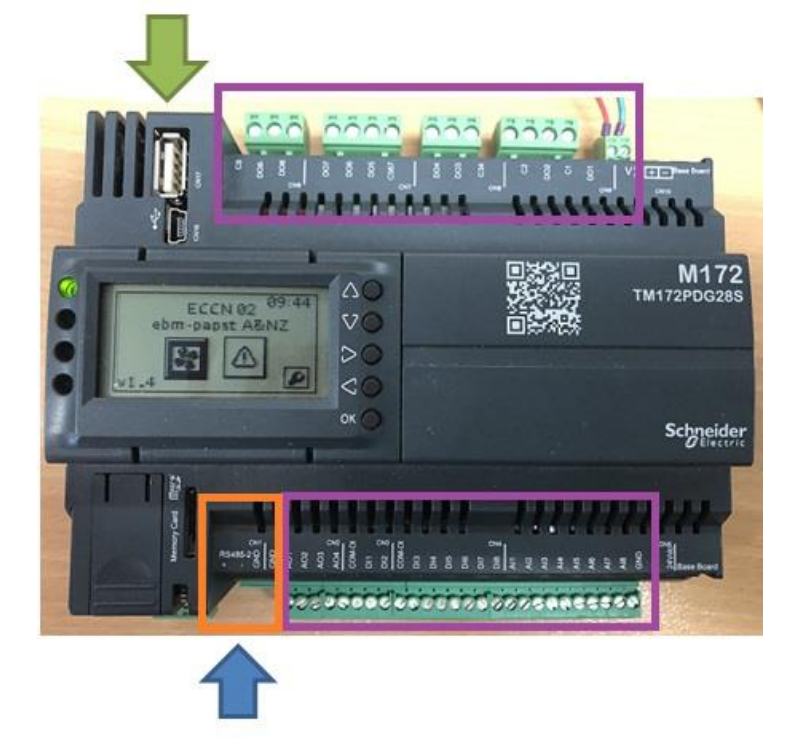

#### Figure 1: Connection information for Gateway

#### **Table 1: Terminal information for the BACnet Gateway**

| Terminal        | Specification                         |
|-----------------|---------------------------------------|
| D05             | Digital output alarm for fan error    |
| DO6             | Digital output alarm for fan warning  |
| RS485 +         | To be connected to fan's RSA          |
| RS485 -         | To be connected to fan's RSB          |
| Ethernet TCP/IP | Connection to BMS for Ethernet TCP/IP |
| MS/TP RS485     | Connection to BMS for MS/TP RS485     |

NOTE: Ensure the GROUND (GND) terminal for all equipment in the system is interlinked!

engineering a better life

#### 3 General settings and monitoring

#### 3.1 Addressing fans

The BACnet Gateway will not automatically assign addresses to the fans. Therefore, before setting up the BACnet Gateway, the addresses of all ebm-papst fans must be programmed using EC-Control. Assigning multiple fans to the same address must be avoided. Failure to do this will result in the BACnet Gateway operating incorrectly. ebm-papst recommends programming the first fan to address 2, and subsequent fans as "n+1". This recommendation aims to avoid any confusion when a new fan unit is added to the network, as ebm-papst fans are addressed 1 by factory default settings.

The maximum number of fans that can be connected to the Gateway is 18.

| Button             | Action      | Function              |
|--------------------|-------------|-----------------------|
| $\bigtriangleup$   | Short press | Previous field / Up   |
| $\bigtriangledown$ | Short press | Next field / Down     |
| $\bigtriangledown$ | Short press | Previous field / Left |
|                    | Long press  | Exit                  |
| $\Diamond$         | Short press | Next field / Right    |
| OK                 | Short press | Enter / Edit field    |

#### 3.2 Buttons and symbols indication

Table 2: Buttons functionality on BACnet Gateway

Version 1.0

| Symbols | Name          | Symbol indicates:                                                                                                    |
|---------|---------------|----------------------------------------------------------------------------------------------------|
| *       | Fan Status    | Fan Status page not selected                                                                                                    |
| 58      | Fan Status    | Fan Status page selected                                                                                                    |
|         | Alarms        | Alarms page not selected                                                                                                    |
|         | Alarms        | Alarms page selected                                                                                                    |
| S       | Settings      | Settings page not selected                                                                                                    |
| P       | Settings      | Settings page selected                                                                                                    |
| 74      | Selection     | Selection arrow not selected                                                                                                    |
| -       | Selection     | Selection arrow selected. Pressing OK will lead to further information on the fan                                                                                                    |
| Ø       | Number edit   | Edit field for numbers. It can be RO (Read only) or RW (Read or<br>Write). Press OK to start editing, you can see a flashing line when it is<br>editable. Select the column using Left / Right button. Adjust number<br>using Up / Down button |
| OFF     | ON / OFF edit | Edit field for ON / OFF. It can be RO (Read only) or RW (Read or Write) Press OK to start editing, after editing press OK again to save change.                                                                                                |
| NO      | YES / NO edit | Edit field for YES / NO. Press OK to start editing, after editing press OK again to save change                                                                                                    |

Table 3: Symbols description on gateway

Version 1.0

Release 28/01/2021

ebm-papst A&NZ Pty ABN 33 115 927 556

engineering a better life

### 4 Start-up Settings

#### 4.1 Date / Time Settings

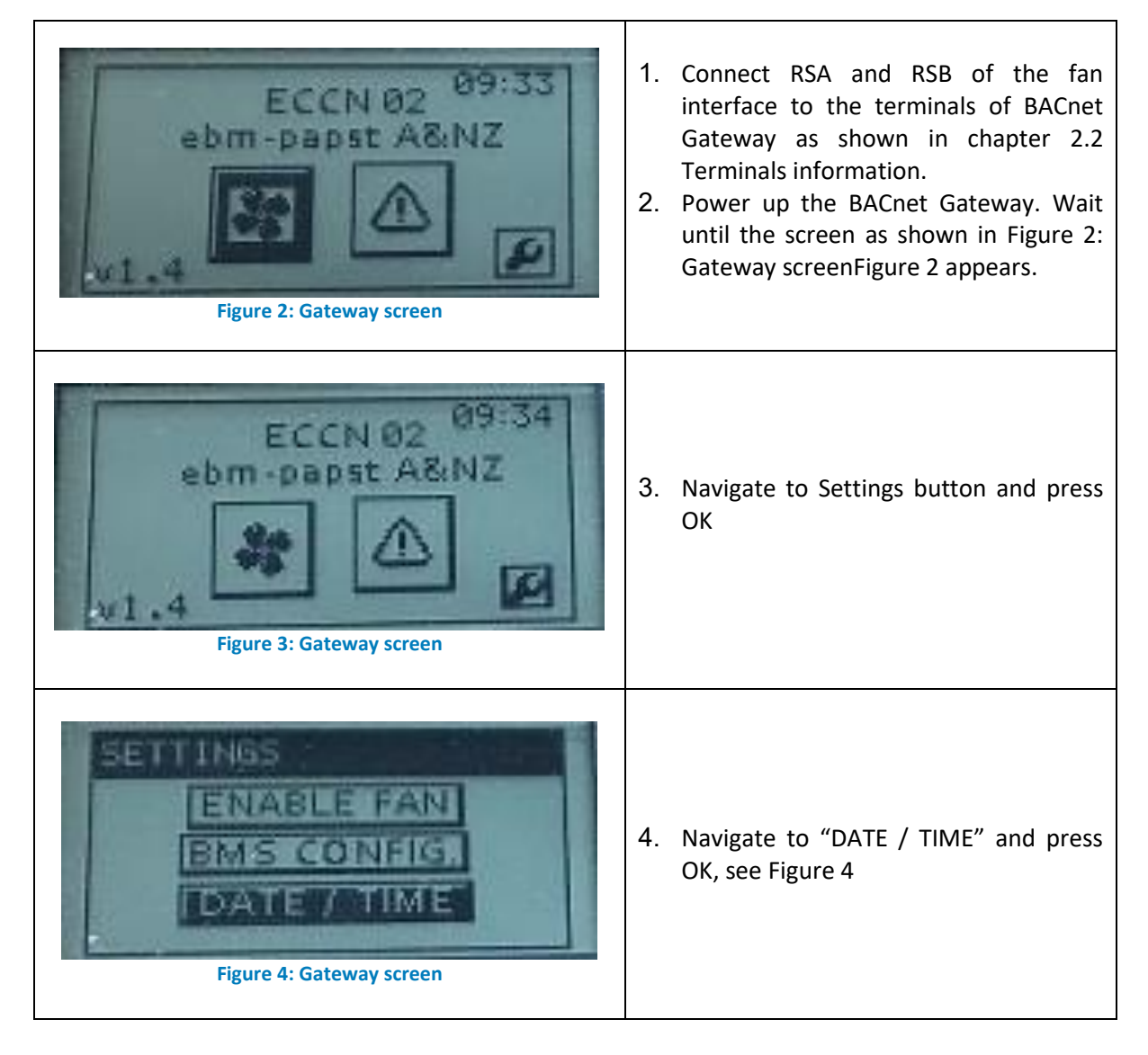

ebm-papst A&NZ Pty

ABN 33 115 927 556

Release 28/01/2021

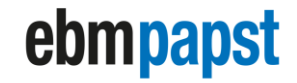

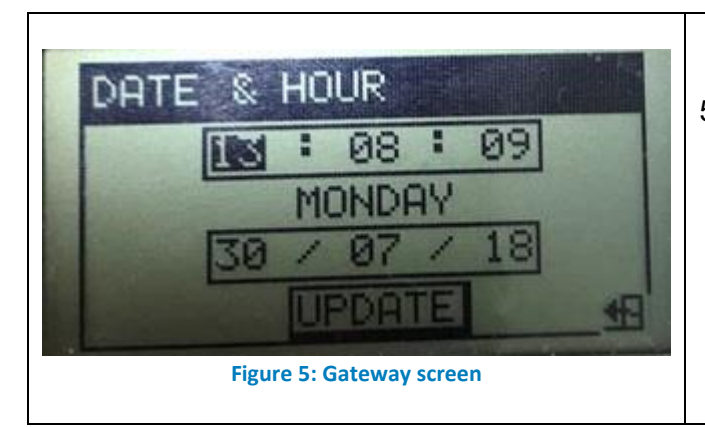

5. Edit the time and date, see Figure 5. Each number field must be edited separately. After editing, navigate to "UPDATE" and press OK. It will close the page automatically bringing you to the previous page.

#### 4.2 Fan Enabling

EC fans need to be individually addressed with a MODBUS address between 1 and 18 prior to be connected to the gateway. Refer to chapter 3.1 for details.

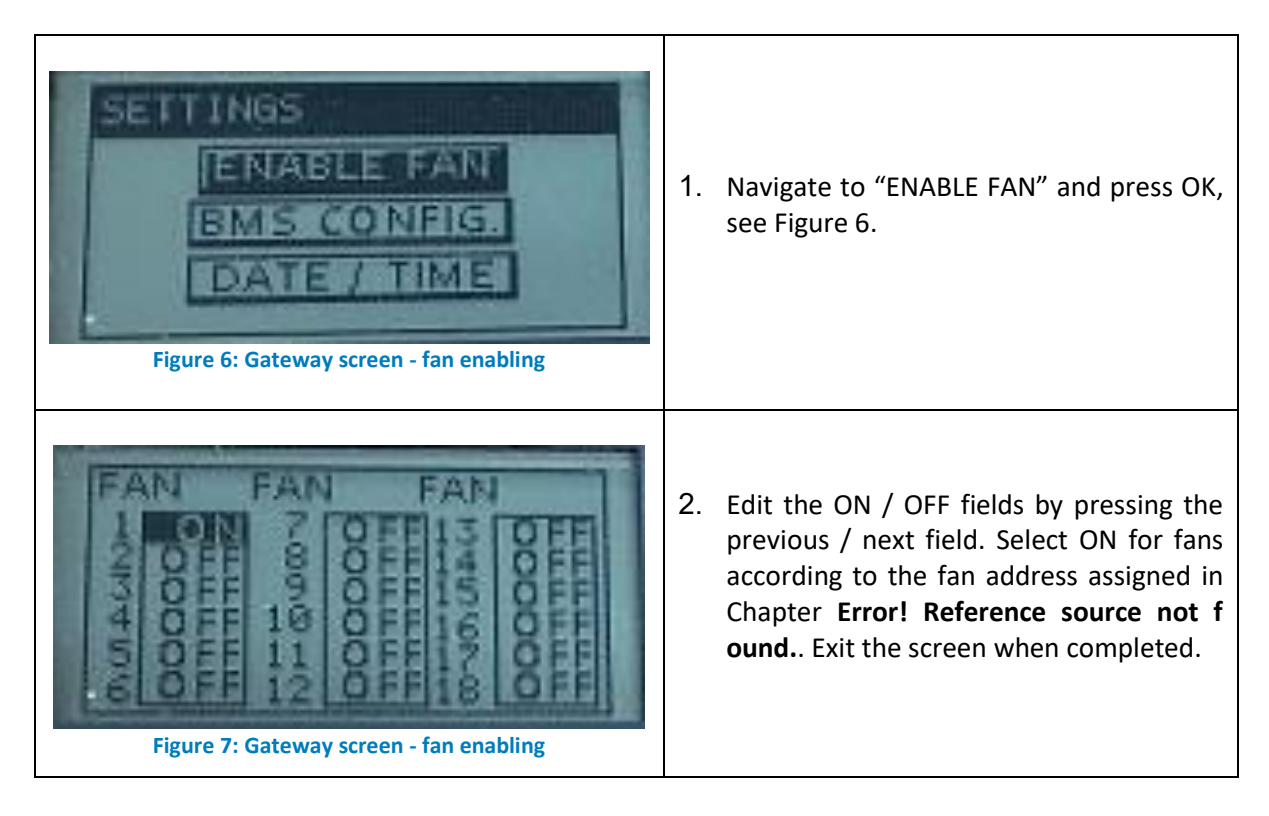

Release 28/01/2021

ebm-papst A&NZ Pty ABN 33 115 927 556

engineering a better life

# 5 Monitoring On Screen

#### 5.1 Fan status

#### 5.1.1 Fan status overview

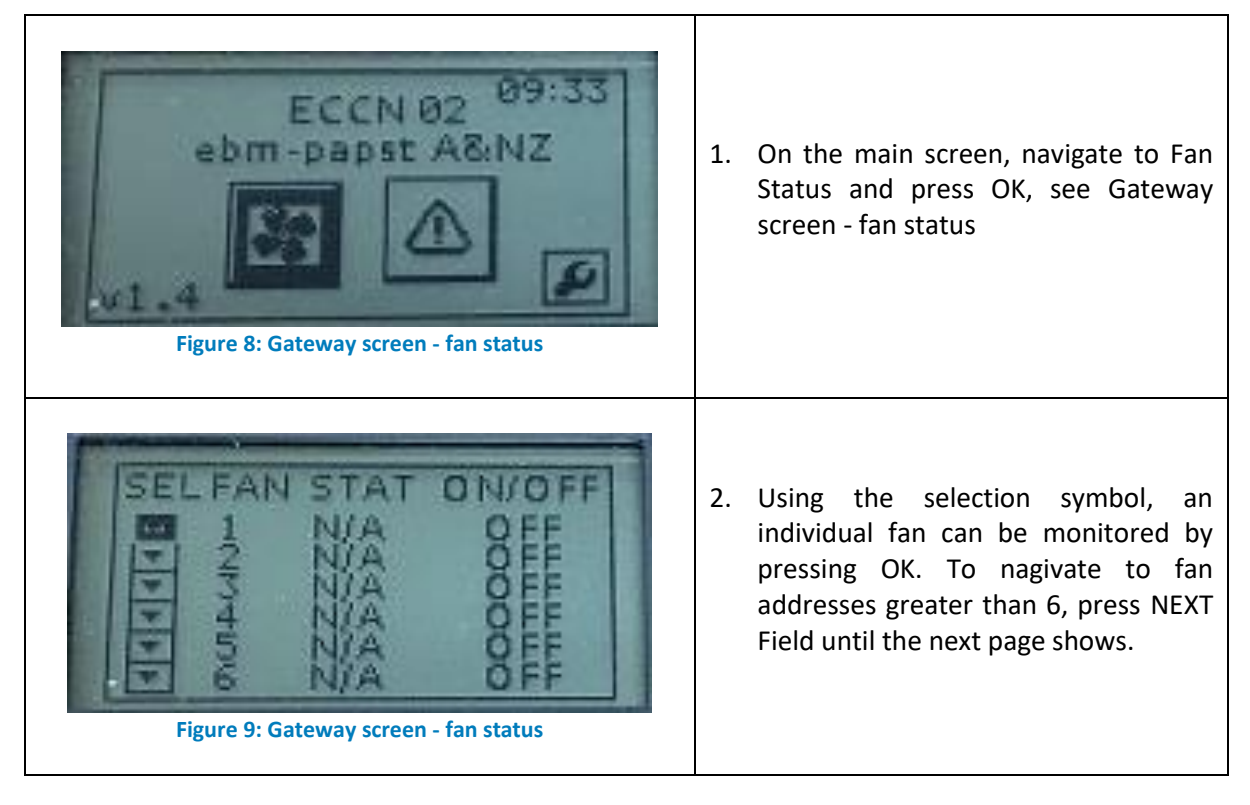

#### Table 2: Fan status indicators explanation

| Fan Status | What it means                                                               |
|------------|-----------------------------------------------------------------------------|
| Indicators |                                                                             |
| N/A        | Not connected. The fan is not enabled in BACnet Gateway.                    |
|            | Connected. The fan is connected to the BACnet Gateway and is running at the |
| FANOK      | observed RPM.                                                               |
| D/C        | Disconnected. An enabled fan is disconnected from BACnet Gateway.           |
| WARN       | Warning. Fan warning is active                                              |
| ERROR      | Error. Fan error is active                                                  |
| ON/OFF     | Indicates if the fan has been enabled (ON) or not (OFF)                     |

Version 1.0

Release 28/01/2021

ebm-papst A&NZ Pty ABN 33 115 927 556

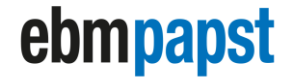

engineering a better life

#### 5.1.2 Fan status of ECCN02-CT0

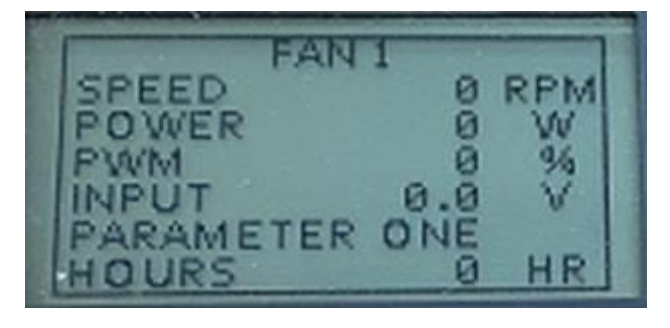

Figure 10: ECCN02-CT0 Fan Information Screen

| Fan         | What it means:                                         |
|-------------|--------------------------------------------------------|
| Information |                                                        |
| Speed       | Fan's current speed in rotational per minute (RPM)     |
| Power       | Fan's current power consumption in Watts (W)           |
| PWM         | Fan's current pulse width modulation in percentage (%) |
| Input       | Analogue input to the fan in Volts (V)                 |
| Parameter   | Fan's current parameter set                            |
| Hours       | Fan's current operation hours (HR)                     |

Table 3: Fan information and its meaning

#### 5.1.3 Fan status of ECCN06-CT0

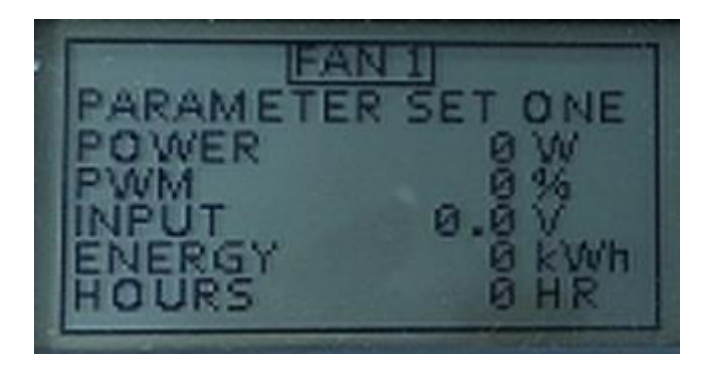

Figure 11: ECCN06-CT0 Fan Information Screen

Version 1.0

**ebm-papst A&NZ Pty** ABN 33 115 927 556

engineering a better life

#### Table 4: Fan information and its meaning

| Fan                                   | What it means:                                         |  |  |
|---------------------------------------|--------------------------------------------------------|--|--|
| Information                           |                                                        |  |  |
| Parameter Fan's current parameter set |                                                        |  |  |
| Power                                 | Fan's current power consumption in Watts (W)           |  |  |
| PWM                                   | Fan's current pulse width modulation in percentage (%) |  |  |
| Input                                 | Analogue input to the fan in Volts (V)                 |  |  |
| Energy                                | Fan's total energy consumption from factory (kWh)      |  |  |
| Hours                                 | Fan's current operation hours (HR)                     |  |  |

#### 5.2 Fan Alarms

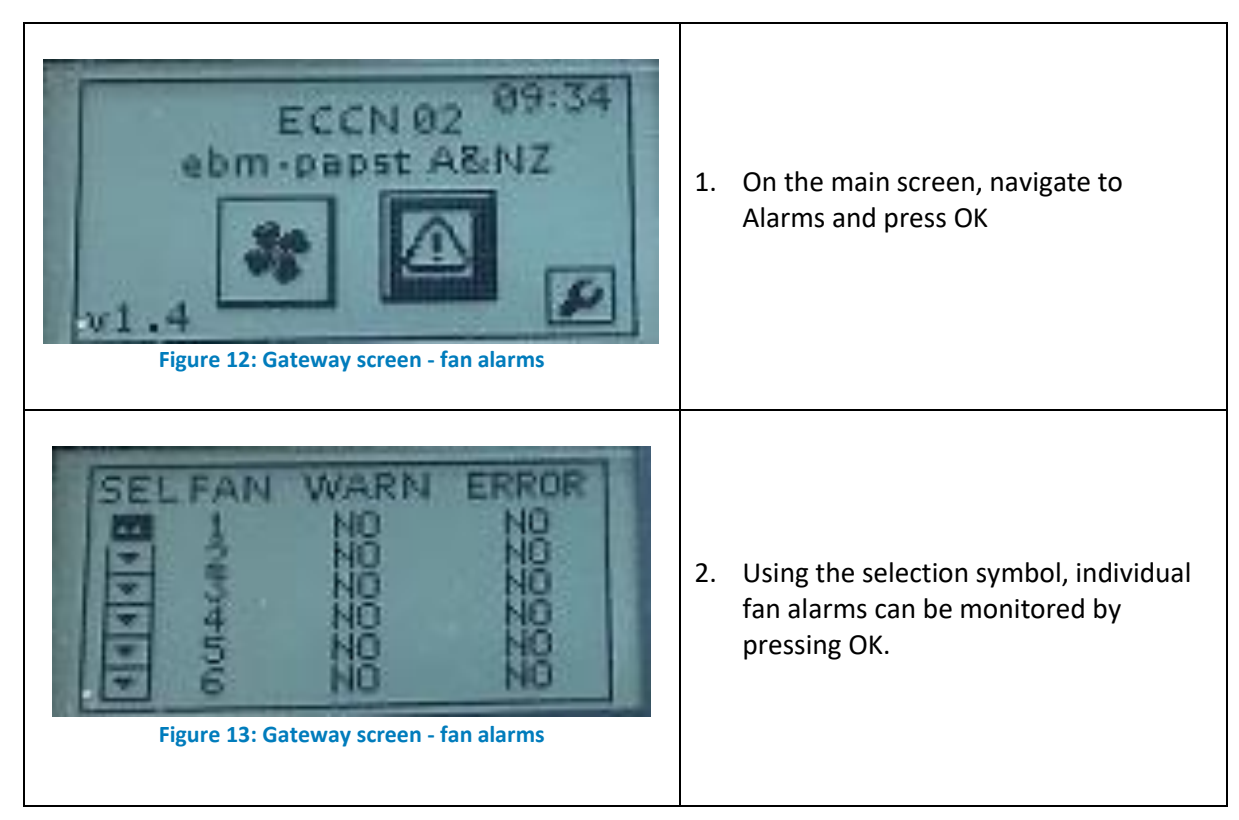

Version 1.0

Release 28/01/2021

ebm-papst A&NZ Pty ABN 33 115 927 556

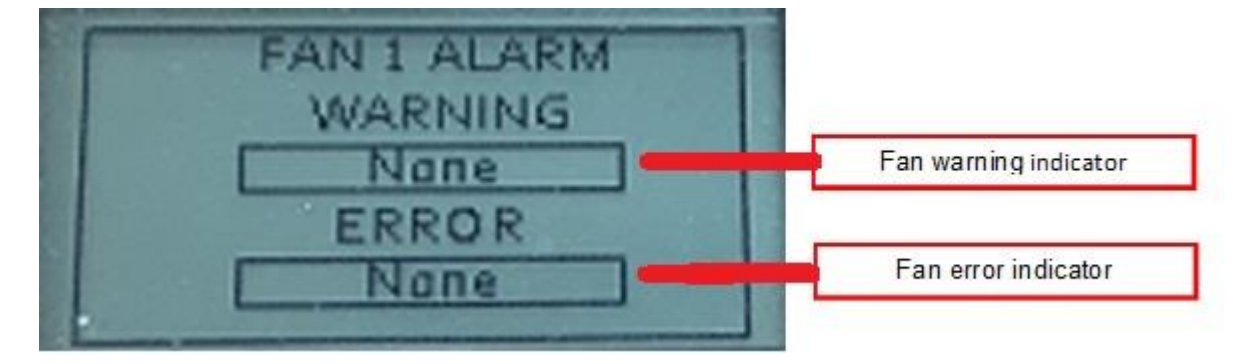

#### Figure 14: Gateway screen - fan warning and error indicator

| WARNING<br>INDICATOR | <ul> <li>The WARNING status can refer to any of the following occurrences:</li> <li>TE_high: Output stage temperature high</li> <li>TM_high: Motor temperature high</li> <li>TEI_high: Electronics interior temperature high</li> <li>Cable break: Cable break at set value analogue input</li> </ul>                                                                                                    |
|----------------------|----------------------------------------------------------------------------------------------------|
| ERROR<br>INDICATOR   | <ul> <li>The ERROR status can refer to any of the following occurrences:</li> <li>UzLow: DC-link under voltage</li> <li>BLK: Locked motor</li> <li>HLL: Hall sensor error</li> <li>FB: Fan bad error</li> <li>TFE: Power modulation overheated</li> <li>PHA: Mains under voltage (1-phase devices) or phase failure (3-phase devices)</li> <li>SKF: Communication error between master controller and slave controller</li> <li>TFM: Motor overheated</li> </ul> |

#### Table 5: Fan warning and error indicator

#### NOTE: Only the last error or warning will be displayed. For full list, connect fan to EC Control.

Release 28/01/2021

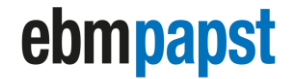

engineering a better life

# 6 Gateway Settings

#### 6.1 Overview of Gateway menu

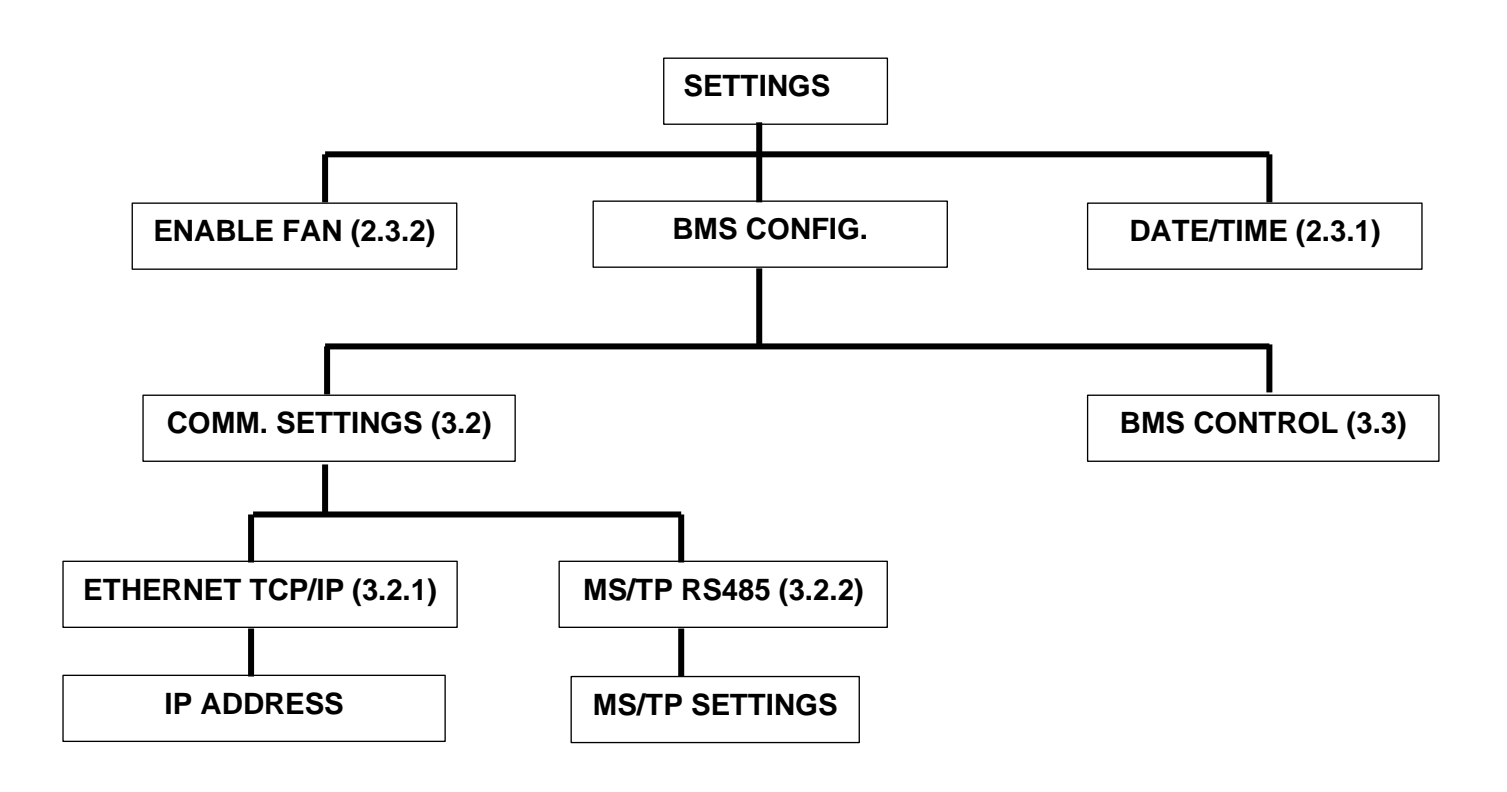

Version 1.0

ebm-papst A&NZ Pty ABN 33 115 927 556

engineering a better life

#### 6.2 Communication Portal Settings

#### 6.2.1 Set Ethernet TCP/IP communication parameters

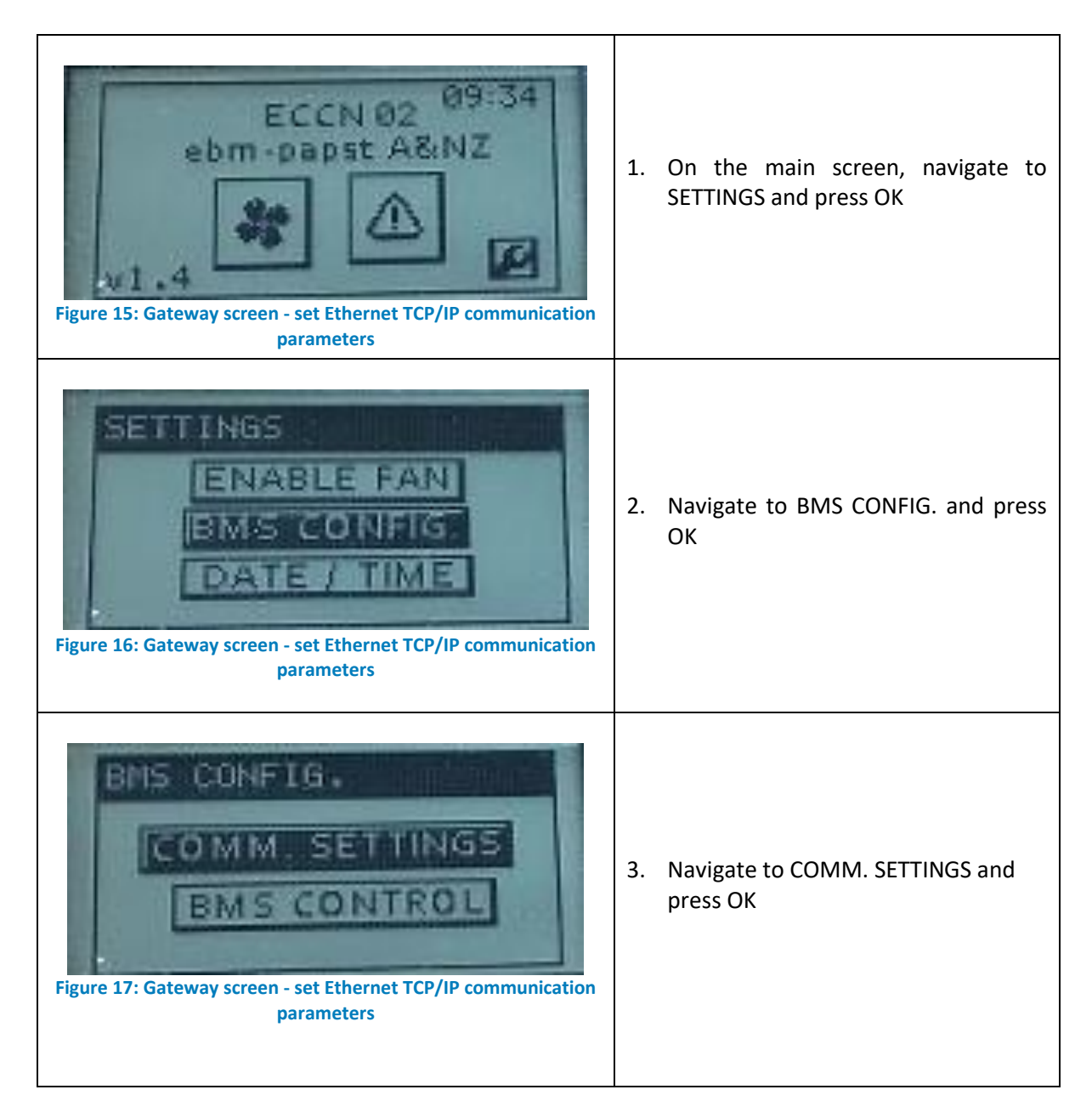

Version 1.0

Release 28/01/2021

ebm-papst A&NZ Pty ABN 33 115 927 556

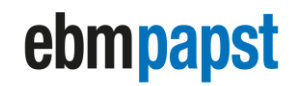

| COMMERCIPATION           ETHERNET           ETHERNET | 4. | Ethernet TCP/IP port is activated by default.                                                                                                    |
|----------------------------------------------------------------------------------------------------|----|----------------------------------------------------------------------------------------------------|
| Figure 19: Gateway screen - set Ethernet TCP/IP communication parameters                                                                                                    | 5. | Navigate to IP SETTINGS and press<br>OK                                                                                                    |
| FINET 47808<br>NET 555 255 255<br>MASK REBOOT<br>parameters                                                                                                    | 6. | Adjust Ethernet communication<br>settings in the Numbers field. Each<br>number field must be edited<br>separately. After editing, navigate to<br>REBOOT and press OK.<br>- Default IP address: 10.0.0.100<br>- Default Net Mask: 255.255.255.0<br>- UDP port: hex 0xBAC0 = decimal<br>47808<br>NOTE: REBOOT is necessary for the<br>new IP address to be written into<br>BACnet Gateway. Failing to do so<br>will result in miscommunication<br>with BMS! |

Release 28/01/2021

ebm-papst A&NZ Pty ABN 33 115 927 556

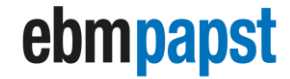

#### 6.2.2 Set MS/TP RS485 communication parameters

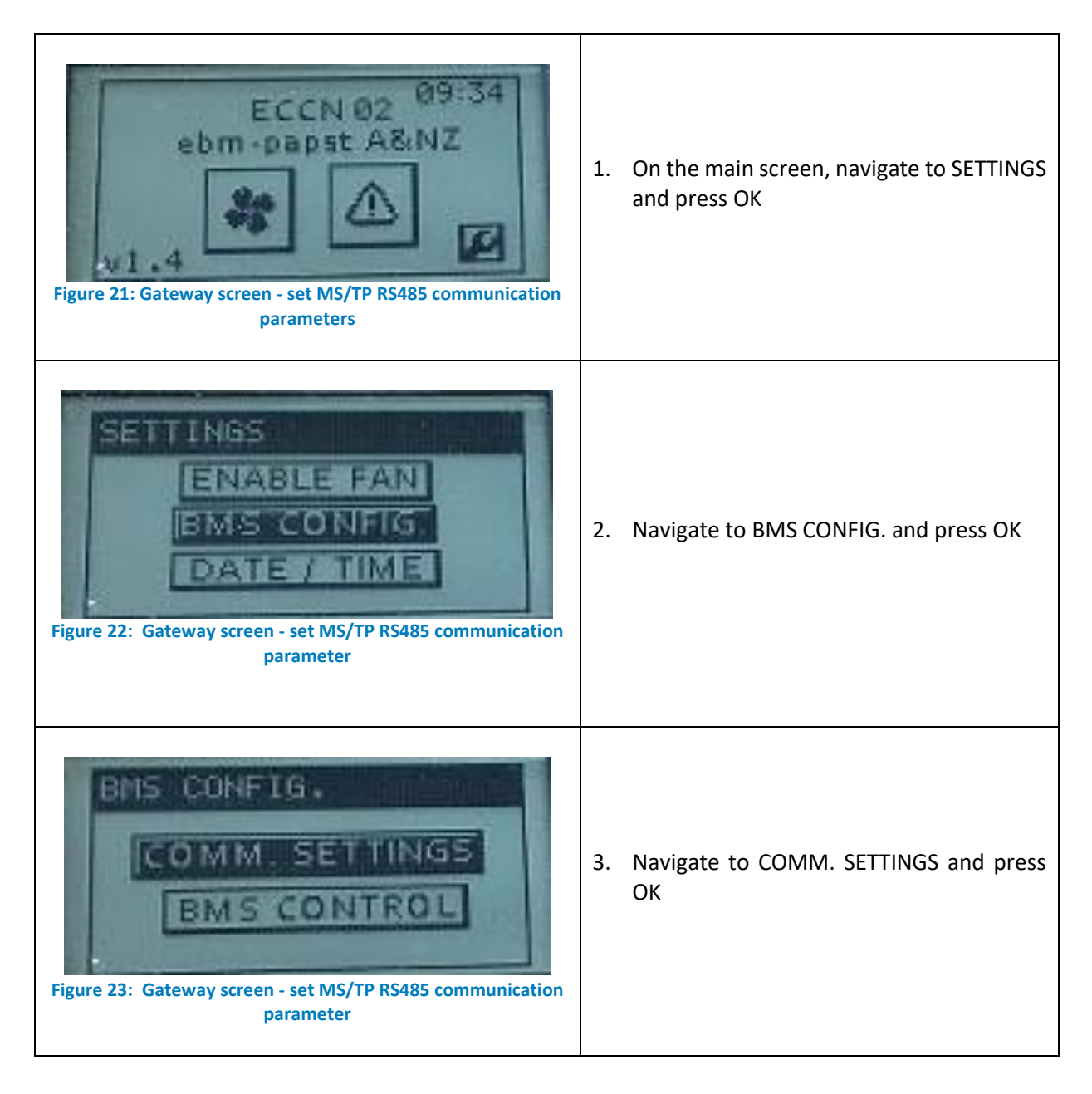

Release 28/01/2021

ebm-papst A&NZ Pty ABN 33 115 927 556

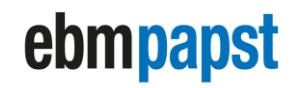

| Figure 24: Gateway screen - set MS/TP RS485 communication parameter | 4. | Ethernet TCP/IP port is activated by default.                           |
|---------------------------------------------------------------------|----|-------------------------------------------------------------------------|
| Figure 25: Gateway screen - set MS/TP RS485 communication parameter | 5. | To change, press OK to start editing.<br>Navigate to MS/TP and press OK |
| Figure 26: Gateway screen - set MS/TP R5485 communication parameter | 6. | The MSTP SETTINGS button will appear.                                   |
| Figure 27: Gateway screen - set MS/TP R5485 communication parameter | 7. | Navigate to the MSTP SETTINGS and press<br>OK                           |

Version 1.0

Release 28/01/2021

ebm-papst A&NZ Pty ABN 33 115 927 556

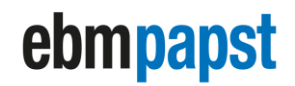

engineering a better life

| INSTANCE       INSTANCE         BAUDRATE       INSTANCE         BAUDRATE       INSTANCE         ADDRESS       PARITY         INSTERS       PARITY         INSTERS       PARITY         INSTERS       PARITY         INSTERS       PARITY         INSTERS       PARITY         INSTERS       PARITY         INSTERS       PARITY         INSTERS       PARITY         INSTERS       PARITY         INSTERS       PARITY         INSTERS       PARITY         INSTERS       PARITY         INSTERS       PARITY | <ul> <li>8. Adjust MS/TP communication settings using the number fields. Default values as shown in Figure 28. Each number field must be edited separately. After editing, navigate to REBOOT and press OK. The device instance will be updated automatically after GATEWAY performs a reboot. <ul> <li>Default Device Instance: 47000</li> <li>Default Baudrate: 19200</li> <li>Default Mac Address: 1</li> <li>Default Parity: 8E1</li> </ul> </li> </ul> |
|----------------------------------------------------------------------------------------------------|----------------------------------------------------------------------------------------------------|
|                                                                                                    | Note: REBOOT is necessary for the new<br>Device Instance to be written into BACnet<br>Gateway. Failing to do so will result in<br>miscommunication with BMS!                                                                                                    |

Version 1.0

ebm-papst A&NZ Pty ABN 33 115 927 556

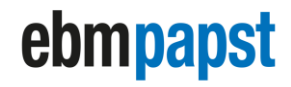

### 6.3 BMS Control Settings (High level speed control)

If the BMS is used to set the fan speed via high level communication through the PWM variables instead of an analogue 0..10V control signal, 'BMS Control' needs to be activated. Activation of 'BMS Control' changes the control input of the connected fans to RS485/MODBUS.

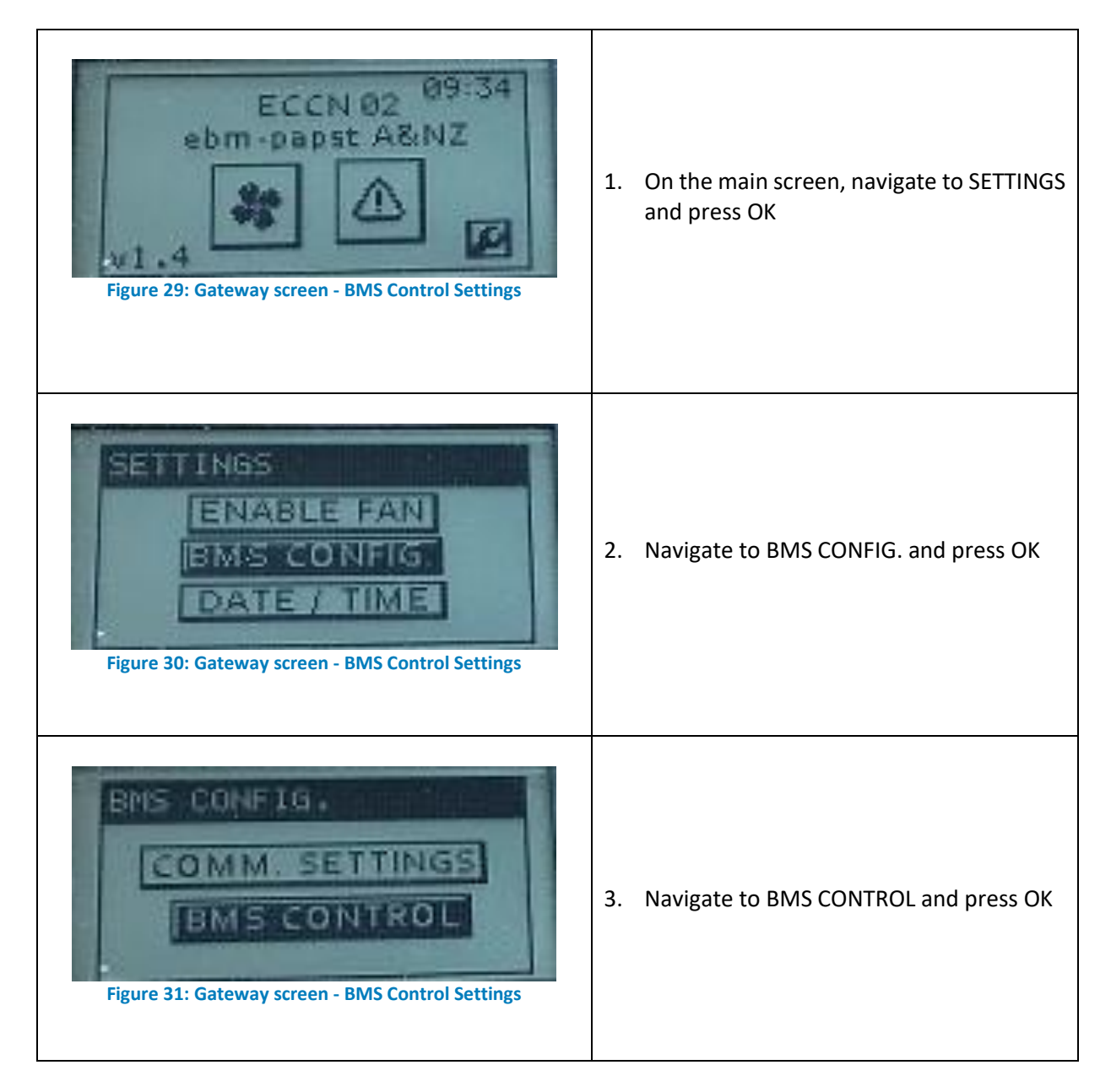

Version 1.0

Release 28/01/2021

ebm-papst A&NZ Pty ABN 33 115 927 556

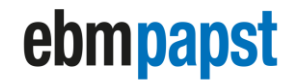

| EMS CONTROL<br>EMS MASTER OFF<br>WRITE VALUES NO<br>Figure 32: Gateway screen - BMS Control Settings | <ol> <li>Change BMS MASTER using the ON / OFF<br/>edit</li> </ol>                                                                                                    |
|----------------------------------------------------------------------------------------------------|----------------------------------------------------------------------------------------------------|
| EMS CONTROL<br>EMS MASTER DE<br>WRITE VALUES NO<br>Figure 33: Gateway screen - BMS Control Settings  | <ul> <li>5. After changing the BMS MASTER, the change must be written into the connected fans. Write the settings into the fans using YES / NO edit in function in function menu WRITE VALUES.</li> <li>Note: The value will return to NO after it has written the value into the fan memory. If you are unsure whether the settings are written into the fans, you can perform this step again.</li> </ul> |

### NOTE:

When BMS control is turned on:

- Fan control will be changed to MODBUS/RS485 and will no longer use input from analogue input. BMS will be able to write %PWM to the fans.
- EEPROM for set value will be deactivated.

#### ECCN02-CT0, ECCN06-CT0

# ebmpapst

engineering a better life

#### 6.4 BACnet Variable for PWM Input

#### 6.4.1 Variables table for ECCN02-CT0

| BACnet Analogue Value | Description             | Object Name         |
|-----------------------|-------------------------|---------------------|
| Analogue value 180    | FAN 1 BMS PWM (0-100%)  | BAV0_FAN_1_BMS_PWM  |
| Analogue value 181    | FAN 2 BMS PWM (0-100%)  | BAV0_FAN_1_BMS_PWM  |
| Analogue value 182    | FAN 3 BMS PWM (0-100%)  | BAV0_FAN_2_BMS_PWM  |
| Analogue value 183    | FAN 4 BMS PWM (0-100%)  | BAV0_FAN_3_BMS_PWM  |
| Analogue value 184    | FAN 5 BMS PWM (0-100%)  | BAV0_FAN_4_BMS_PWM  |
| Analogue value 185    | FAN 6 BMS PWM (0-100%)  | BAV0_FAN_5_BMS_PWM  |
| Analogue value 186    | FAN 7 BMS PWM (0-100%)  | BAV0_FAN_6_BMS_PWM  |
| Analogue value 187    | FAN 8 BMS PWM (0-100%)  | BAV0_FAN_7_BMS_PWM  |
| Analogue value 188    | FAN 9 BMS PWM (0-100%)  | BAV0_FAN_8_BMS_PWM  |
| Analogue value 189    | FAN 10 BMS PWM (0-100%) | BAV0_FAN_9_BMS_PWM  |
| Analogue value 190    | FAN 11 BMS PWM (0-100%) | BAV0_FAN_10_BMS_PWM |
| Analogue value 191    | FAN 12 BMS PWM (0-100%) | BAV0_FAN_12_BMS_PWM |
| Analogue value 192    | FAN 13 BMS PWM (0-100%) | BAV0_FAN_13_BMS_PWM |
| Analogue value 193    | FAN 14 BMS PWM (0-100%) | BAV0_FAN_14_BMS_PWM |
| Analogue value 194    | FAN 15 BMS PWM (0-100%) | BAV0_FAN_15_BMS_PWM |
| Analogue value 195    | FAN 16 BMS PWM (0-100%) | BAV0_FAN_16_BMS_PWM |
| Analogue value 196    | FAN 17 BMS PWM (0-100%) | BAV0_FAN_17_BMS_PWM |
| Analogue value 197    | FAN 18 BMS PWM (0-100%) | BAV0_FAN_18_BMS_PWM |

#### 6.4.2 Variables table for ECCN06-CT0

#### Table 9 & 10: BACnet variable for PWM input

| BACnet Analogue Value | Description             | Object Name         |
|-----------------------|-------------------------|---------------------|
| Analogue value 0      | FAN 1 BMS PWM (0-100%)  | BAV0_FAN_1_BMS_PWM  |
| Analogue value 1      | FAN 2 BMS PWM (0-100%)  | BAV0_FAN_1_BMS_PWM  |
| Analogue value 2      | FAN 3 BMS PWM (0-100%)  | BAV0_FAN_2_BMS_PWM  |
| Analogue value 3      | FAN 4 BMS PWM (0-100%)  | BAV0_FAN_3_BMS_PWM  |
| Analogue value 4      | FAN 5 BMS PWM (0-100%)  | BAV0_FAN_4_BMS_PWM  |
| Analogue value 5      | FAN 6 BMS PWM (0-100%)  | BAV0_FAN_5_BMS_PWM  |
| Analogue value 6      | FAN 7 BMS PWM (0-100%)  | BAV0_FAN_6_BMS_PWM  |
| Analogue value 7      | FAN 8 BMS PWM (0-100%)  | BAV0_FAN_7_BMS_PWM  |
| Analogue value 8      | FAN 9 BMS PWM (0-100%)  | BAV0_FAN_8_BMS_PWM  |
| Analogue value 9      | FAN 10 BMS PWM (0-100%) | BAV0_FAN_9_BMS_PWM  |
| Analogue value 10     | FAN 11 BMS PWM (0-100%) | BAV0_FAN_10_BMS_PWM |
| Analogue value 11     | FAN 12 BMS PWM (0-100%) | BAV0_FAN_12_BMS_PWM |
| Analogue value 12     | FAN 13 BMS PWM (0-100%) | BAV0_FAN_13_BMS_PWM |
| Analogue value 13     | FAN 14 BMS PWM (0-100%) | BAV0_FAN_14_BMS_PWM |
| Analogue value 14     | FAN 15 BMS PWM (0-100%) | BAV0_FAN_15_BMS_PWM |
| Analogue value 15     | FAN 16 BMS PWM (0-100%) | BAV0_FAN_16_BMS_PWM |
| Analogue value 16     | FAN 17 BMS PWM (0-100%) | BAV0_FAN_17_BMS_PWM |
| Analogue value 17     | FAN 18 BMS PWM (0-100%) | BAV0_FAN_18_BMS_PWM |

Release 28/01/2021

ebm-papst A&NZ Pty ABN 33 115 927 556

### ECCN02-CT0, ECCN06-CT0

# ebmpapst

engineering a better life

## 7 Reference Documents

The following documents can be provided upon request:

- EC-Control Manual
- EC-Control Application Guide

## 8 Contact details

For any further questions, please contact your ebm-papst representative or one of the ebm-papst offices:

Melbourne office: 03 9360 6400

Sydney office: 02 9827 6400

New Zealand: 09 525 0245

Version 1.0

ebm-papst A&NZ Pty ABN 33 115 927 556